#### คู่มือ ระบบปฏิทินกิจกรรม

#### Address <u>http://home.npru.ac.th/calendar</u>

#### User ที่ใช้งานได้เป็นระดับ หน่วยงาน

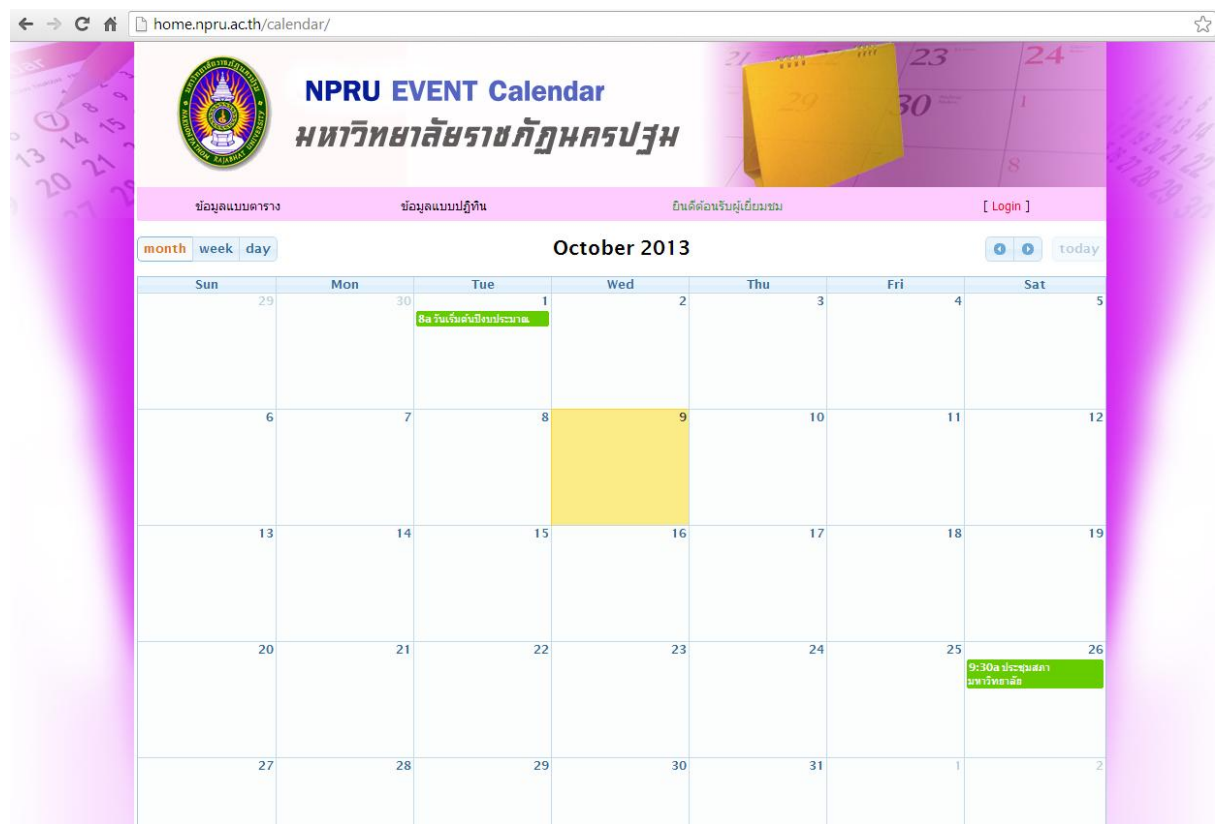

**ภาพที่** 1 หน้าแรกของระบบ

#### ข้อมูลแบบตาราง

|      | ข้อมูลแบบตาราง         | ข้อมูลแบบปฏิทิน              | ยินดีต้อนรับผู้เยี่ยมชม                                           | [Login] |
|------|------------------------|------------------------------|-------------------------------------------------------------------|---------|
| No.  | หน่วยงาน               | เวลาเริ่มกิจกรรม             | กิจกรรม                                                           |         |
| 1 ศ  | นย์ภาษา                | 2013-10-10 08:30:00          | อบรมการให้บริการฝึกภาษาด้วยระบบมัลติมีเดียสำหรับอาจารย์และบุคลากร |         |
| 2 n  | องนโยบายและแผน         | 2013-10-01 08:00:00          | วันเริ่มต้นปีงบประมาณ                                             |         |
| 3 ก  | องนโยบายและแผน         | 2013-09-23 08:30:00          | สอบปลายภาค                                                        |         |
| 4 สุ | วิมล มรรควิบูลย์ชัย    | 2013-11-04 08:30:00          | เปิดภาคเรียนที่ 2 ปีการศึกษา 2556                                 |         |
| 5 สุ | วิมล มรรควิบูลย์ชัย    | 2013-10-26 09:30:00          | ประชุมสภามหาวิทยาลัย                                              |         |
| 6    |                        | 2013-09-17 08:30:00          | ประชุมจัดตั้งสถานีโทรทัศน์ชุมชน                                   |         |
| 7    |                        | 2013-09-14 09:30:00          | ประชุมสภามหาวิทยาลัย                                              |         |
| แสดง | 10 💌 หัวข้อใหญ่ต่อหน้า |                              | ไปยังหน้า 1                                                       | ▼ แสดง  |
|      |                        | พบปัญหาหรือข้อสงสัย ในการใช้ | งาน โปรดแจ้ง คุณ เอกพงศ์ Email : aekapong@npru.ac.th              |         |

ภาพที่ 2 หน้าต่างข้อมูลแบบตาราง แสดง กิจกรรมในรูปแบบตารางจากใหม่ไปเก่า

|     | ข้อมูลแบบตาราง           | ข้อมูลแบบปฏิทิน   | ยินดีต้อนรับผู้เยี่ยมชม                                            | [Login] |      |
|-----|--------------------------|-------------------|--------------------------------------------------------------------|---------|------|
| No. | หน่วยงาน                 | วันที่            | กิจกรรม                                                            |         |      |
| 1   | ศูนย์ภาษา                | 10 ตุลาคม 2556    | อบรมการให้บริการฝึกภาษาด้วยระบบมัลติมีเดียสำหรับอาจารย์และบุคลากรุ |         |      |
| 2   | กองนโยบายและแผน          | 01 ตุลาคม 2556    | วันเริ่มต้นปีงบประมาณ                                              |         |      |
| 3   | กองนโยบายและแผน          | 23 กันยายน 2556   | สอบปลายภาค                                                         |         |      |
| 4   | สุวิมล มรรควิบูลย์ชัย    | 04 พฤศจิกายน 2556 | เปิดภาคเรียนที่ 2 ปีการศึกษา 2556                                  |         |      |
| 5   | สุวิมล มรรควิบูลย์ชัย    | 26 ตุลาคม 2556    | ประชุมสภามหาวิทยาลัย                                               |         |      |
| 6   |                          | 17 กันยายน 2556   | ประชุมจัดตั้งสถานีโทรทัศน์ชุมชน                                    |         |      |
| 7   |                          | 14 กันยายน 2556   | ประชุมสภามหาวิทยาลัย                                               |         |      |
| แสด | ง 10 💌 หัวข้อใหญ่ต่อหน้า |                   | ไปยังห                                                             | น้า 1 💌 | แสดง |

พบปัญหาหรือข้อสงสัย ในการใช้งาน โปรดแจ้ง คุณ เอกพงศ์ Email : aekapong@npru.ac.th

## **ภาพที่ 3** การคลิกเพื่อเข้าไปดูรายละเอียดกิจกรรม

| กิจกรรม: อบรมการให้บริการฝึกภาษาด้วยระบบมัลติมีเดียสำหรับอาจารย์และบุคลากร |  |  |  |  |  |
|----------------------------------------------------------------------------|--|--|--|--|--|
| ของกิจกรรม : ศูนย์ภาษา                                                     |  |  |  |  |  |
| มลา : 10 ตุลาคม 2556 - 11 พฤศจิกายน 2556                                   |  |  |  |  |  |
| ละเอียดเพิ่มเดิม :                                                         |  |  |  |  |  |
| late -                                                                     |  |  |  |  |  |
| (10), -                                                                    |  |  |  |  |  |
| ยเหตุ : -                                                                  |  |  |  |  |  |

#### **ภาพที่ 4** รายละเอียดกิจกรรม

## ข้อมูลแบบปฏิทิน

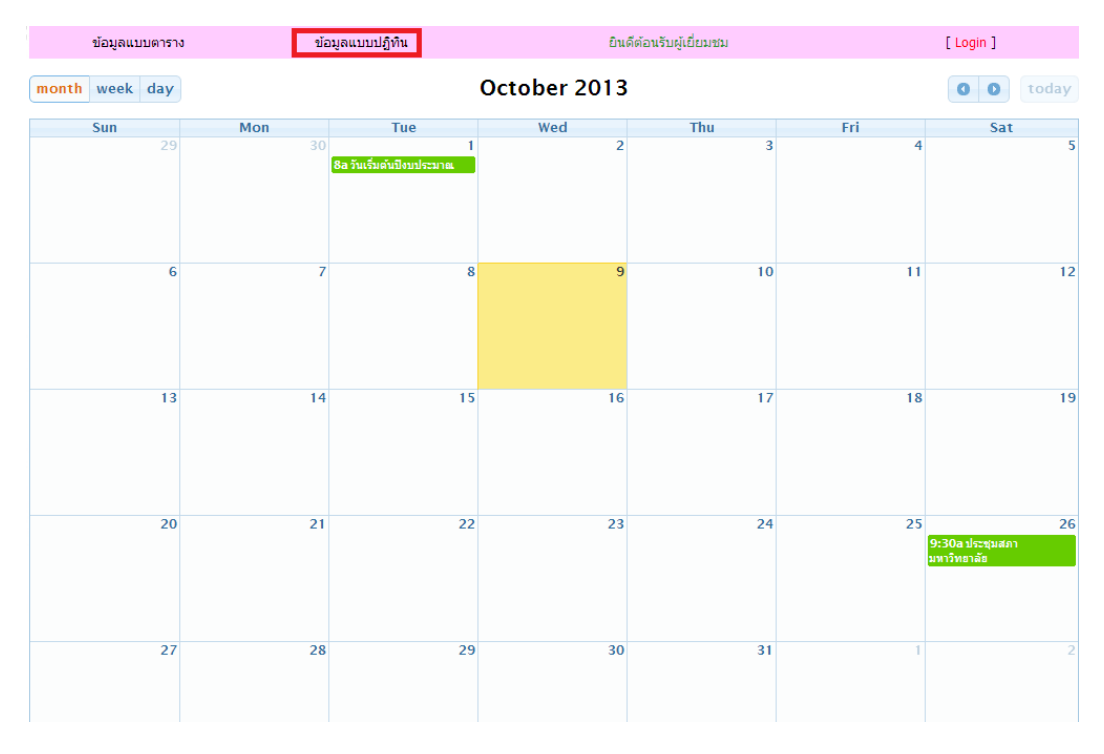

# **รูปที่ 5** หน้าต่างข้อมูลแบบปฏิทิน

| month we                                        | eek day                                                            |               | October 2013                 |                   |           |          |       |     | 00       | today |    |
|-------------------------------------------------|--------------------------------------------------------------------|---------------|------------------------------|-------------------|-----------|----------|-------|-----|----------|-------|----|
| Su                                              | n<br>29                                                            | Mon           | <b>Tue</b>                   | 1                 | Wed       | 2        | Thu   | 3   | Fri<br>4 | Sat   | 5  |
|                                                 |                                                                    |               | 8a วันเริ่มต้นปังบปร         | 523184            |           |          |       |     |          |       |    |
|                                                 | (                                                                  | 5             | 7                            | 8                 |           | 9        |       | 10  | 11       |       | 12 |
|                                                 | •                                                                  |               | 14                           | 15                |           | a        |       | 4 7 | 10       |       | 10 |
|                                                 |                                                                    |               | รูปที                        | <b>6</b> แสดงก    | ารดูรายละ | ะเอียดกี | จกรรม |     |          |       |    |
|                                                 |                                                                    |               |                              |                   |           |          |       |     |          |       |    |
|                                                 |                                                                    |               |                              |                   |           |          |       |     |          |       |    |
| การเพิ่มกิจ                                     | จกรรม                                                              |               |                              |                   |           |          |       |     |          |       |    |
|                                                 | [Login]                                                            |               |                              |                   |           |          |       |     |          |       |    |
| คลิกที่ปุ่ม                                     |                                                                    | 9]            | ที่อยู่บริเวณด้ <sup>,</sup> | านขวาบน           |           |          |       |     |          |       |    |
|                                                 |                                                                    |               | ใส่ เ                        | user <b>ແລະ</b> p | assword ำ | ของระบ   | ป SSO |     |          |       |    |
|                                                 | USERNAME                                                           |               |                              |                   |           |          |       |     |          |       |    |
|                                                 |                                                                    | F             | ASSWORD                      |                   |           |          |       |     |          |       |    |
|                                                 |                                                                    |               | F                            | Remeber           | Me        |          |       |     |          |       |    |
|                                                 |                                                                    |               | (                            | Login             |           |          |       |     |          |       |    |
| <b>รูปที่ 7</b> หน้าต่างล็อกอินเข้าสู่ระบบ      |                                                                    |               |                              |                   |           |          |       |     |          |       |    |
|                                                 |                                                                    |               |                              |                   |           |          |       |     |          |       |    |
| เมื่อล็อกอิเ                                    | นเรียบร้                                                           | ้อยแล้วจะปราก | าฏชื่อของผู้ล็อก             | าอินดังตัวอ       | เย่าง     |          |       |     |          |       |    |
| ยินดีต้อนรับคุณ ศูนย์คอมพิวเตอร์และ<br>นวัตกรรม |                                                                    |               |                              |                   |           |          |       |     |          |       |    |
| เลือกเมนู                                       | เลือกเมนู <mark>เพิ่มข้อมูลการใช้</mark> ด้านบนปรากฏหน้าต่างดังนี้ |               |                              |                   |           |          |       |     |          |       |    |

| หน่วยงาน : ค            | านย์คอมพิวเตอร์และนวัตกรรม |   |                                  |
|-------------------------|----------------------------|---|----------------------------------|
| กิจกรรม :               | ใส่กิจกรรม                 |   | *                                |
| ระยะเวลาเริ่มต้นกิจกรรม | ใส่วันที่เริ่มกิจกรรม 🔳 *  |   |                                  |
| ระยะเวลาสิ้นสุดกิจกรรม  | ใส่วันสิ้นสุดกิจกรรม       |   |                                  |
| รายละเอียดเพิ่มเติม :   |                            |   |                                  |
|                         | ใส่รายละเอียดหากมี         |   |                                  |
|                         |                            |   |                                  |
|                         |                            |   |                                  |
|                         |                            |   |                                  |
|                         |                            |   |                                  |
|                         |                            | / | h                                |
| URL ภายนอก :            | URL ข้อมูลเพิ่มเติม หากมี  |   | ຕົວລຍ່າง http://www.google.co.th |
| หมายเหตุ :              | ใส่หมายเหตุอื่นๆ           |   |                                  |
|                         | บันทึกข้อมูล               |   |                                  |

## **รูปที่ 8** หน้าต่างเพิ่มข้อมูลปฏิทิน

เมื่อกรอกข้อมูลเรียบร้อยแล้วกดปุ่ม "บันทึกข้อมูล"

## การแก้ไขปฏิทิน

**รูปที่ 9** หน้าต่างแสดงรายการแก้ไขและลบข้อมูล

## การแก้ไขข้อมูลคลิกที่ปุ่ม แก้ไข

| No. | วันเวลา             | หน่วยงาน                    | กิจกรรม | แก้ไข | ลบ |
|-----|---------------------|-----------------------------|---------|-------|----|
| 1   | 2016-10-06 11:28:00 | ศูนย์คอมพิวเตอร์และนวัตกรรม | test    | แก้ไข | ລນ |

## **รูปที่ 10** ปุ่มแก้ไขกิจกรรม

หมายเหตุ การแก้ไขกิจกรรม ทำเหมือนกับการเพิ่มกิจกรรมทุกอย่าง

การลบกิจกรรม คลิกที่ปุ่ม ลบ

| No. | วันเวลา             | หน่วยงาน                    | กิจกรรม | แก้ไข | ลบ |
|-----|---------------------|-----------------------------|---------|-------|----|
| 1   | 2016-10-06 11:28:00 | ศูนย์คอมพิวเตอร์และนวัตกรรม | test    | แก้ไข | ลบ |
|     |                     |                             |         |       |    |

**รูปที่ 11** ปุ่มลบกิจกรรม